## Jak złożyć deklarację przez ePUAP?

- Krok 1. Wejdź na stronę https://epuap.gov.pl/wps/portal/strefa-klienta/katalog-spraw
- Krok 2. Wybierz zakładkę OCHRONA ŚRODOWISKA/Najczęściej załatwiane sprawy
- Krok 3. Wybierz sprawę: "Deklaracja, korekta deklaracji o wysokości opłaty za gospodarowanie odpadami komunalnymi"
- Krok 4. Wybierz urząd, w którym chcesz złożyć deklarację tj. Miasto Zamość
- Krok 5. Kliknij ZAŁATW SPRAWĘ i zaloguj się przez Profil Zaufany
- Krok 6. Wypełnij deklarację
- Krok 7. Kliknij PODPISZ i wybierz: podpisz podpisem zaufanym, a następnie kliknij WYŚLIJ
- Na zakończenie otrzymasz elektroniczne urzędowe poświadczenie przedłożenia deklaracji